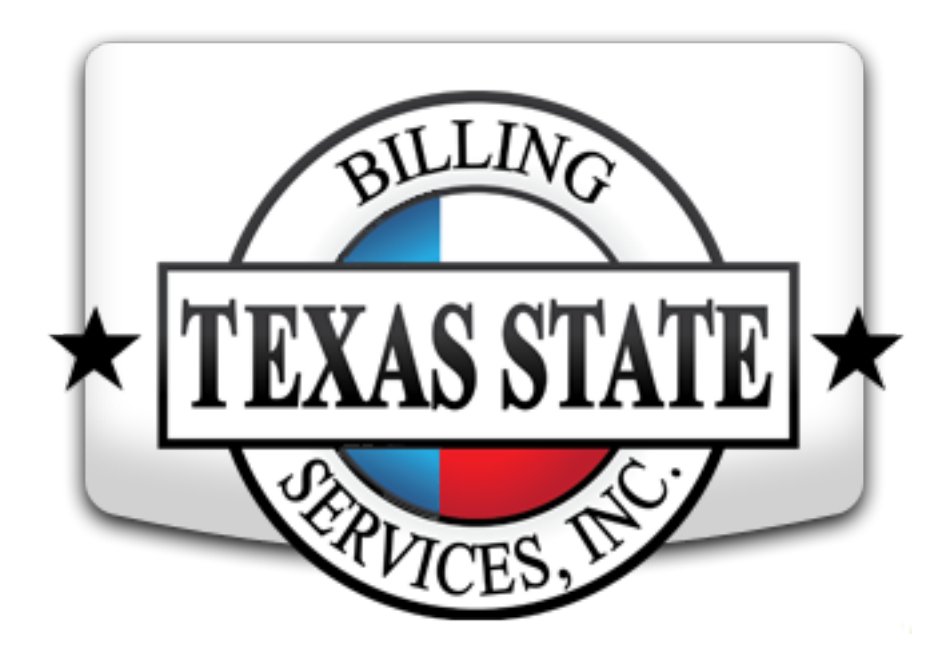

# Super User EPIC Reference Guide

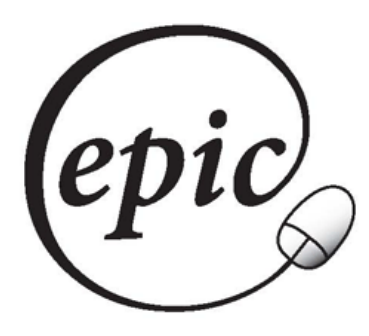

Electronic Provider Interactive Claims Online SHARS Billing

http://www.tsbs.cc/

Username/Login name: \_\_\_\_\_

Password: \_\_\_\_\_

## **Table of Contents**

| TSBS Homepage                          | http://www.tsbs.cc/                             | 3  |
|----------------------------------------|-------------------------------------------------|----|
| EPIC Homepage                          | http://epic.tsbs.cc/                            | 4  |
| Logging In                             |                                                 | 4  |
| My Account                             |                                                 | 5  |
| View District Studer<br>Add a Studer   | nts<br>nt Request                               | 6  |
| View Practitioner So<br>Viewing, Filte | essions<br>ering, Sorting, Approving, Returning | 7  |
| Setup Super user A                     | pproval                                         | 11 |
| Setup IEP Periods                      |                                                 | 12 |
| View Practitioner St                   | tudent Service Units by Year                    | 13 |
| View Student Servi                     | ce Summary                                      | 14 |
| Additional Options                     |                                                 | 15 |
|                                        |                                                 |    |

Helpful Hints at back of Guide

#### Welcome to Texas State Billing Services online SHARS Billing: **EPIC** To access EPIC, log on to our website at: <u>http://www.tsbs.cc/</u>

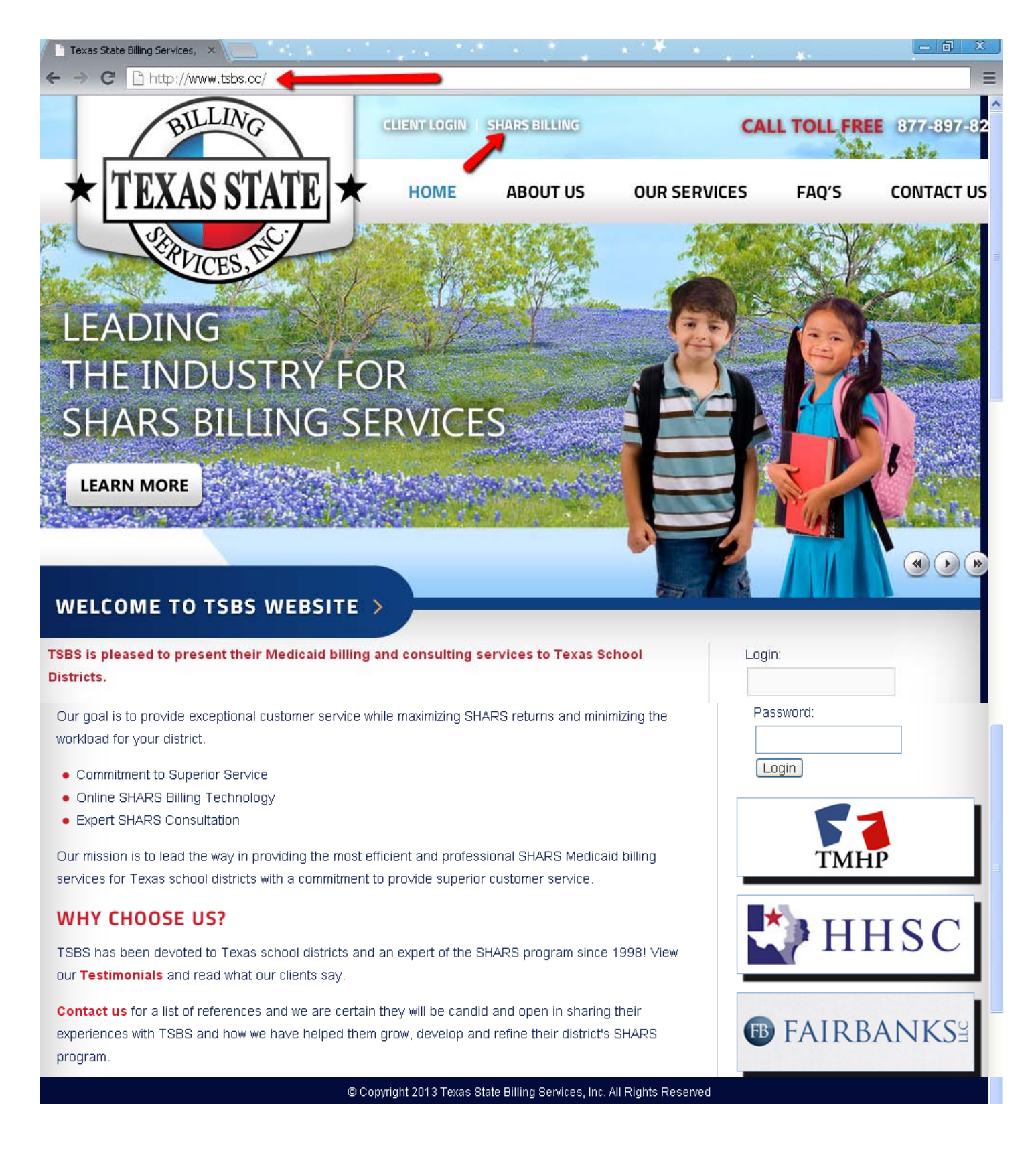

Click SHARS Billing next to the TSBS logo on the TSBS homepage to get started.

You will be directed to the EPIC homepage shown on the next page.

| * TEXAS STATE<br>PRUCES, DEC<br>PRUCES, DEC                             | Login ★ Contact Us |
|-------------------------------------------------------------------------|--------------------|
| LOG IN                                                                  |                    |
| Log in Forgot Password?                                                 |                    |
| © Copyright 2014 Texas State Billing Services, Inc. All Rights Reserved |                    |
|                                                                         |                    |
|                                                                         |                    |
|                                                                         |                    |

Your login ID will be your Email address and your initial password will be *America* (Password is case sensitive). Upon first login you will be prompted to change your password. Your new password must be between 6 &15 characters and contain at least one capital letter and one number.

After entering your information, click the *Login* button. You will be directed to the **Saved Sessions** page.

**NOTE**: If you have forgotten your password, select "Forgot Password?" and enter your e-mail address, the text as seen in the box and click "Send Password". If you are a registered user your password will be sent to your email address. If you receive a blank password, double-check your login email address for typos. If correct, please contact your Account Representative to set up an account.

## My Account

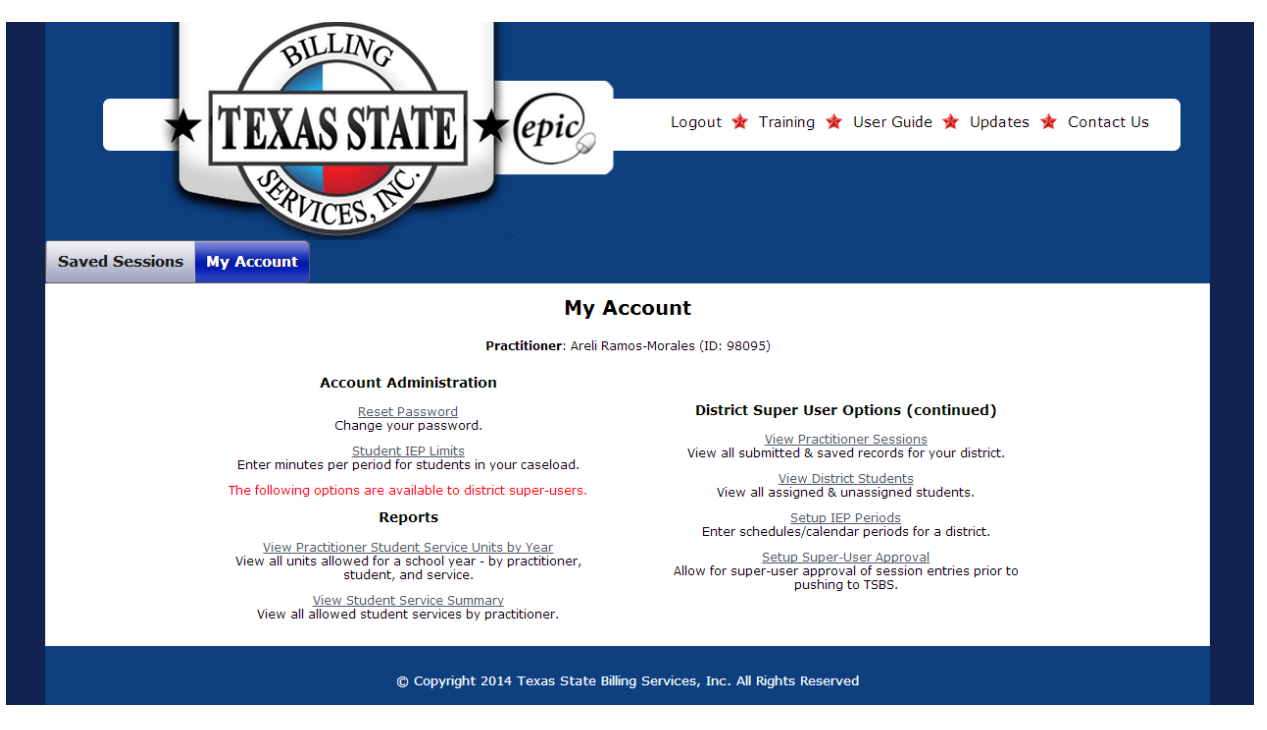

On the **My Account** Page, you will be able to reset your password, view 2 types of Practitioner-Student reports, view Practitioner Sessions, View District Students, Add students to the District and, optionally, Setup IEP Periods and Super-User Approval of Practitioner claims.

## **Reset Password**

| Saved Sessio   | texas state<br>→ epic<br>Logout ★ Training ★ User Guide ★ Updates ★ Contact Us<br>My Account                                                                        |
|----------------|----------------------------------------------------------------------------------------------------|
|                | Reset Password                                                                                                    |
| For security r | reasons, you must change your password from the initial password provided by TSBS. To change your password, complete the form below and click on the update button. |
|                | *New: *must be between 6 & 15 characters, contain 1 capital letter & 1 number                                                                                       |
|                | Update                                                                                                    |
|                | © Copyright 2014 Texas State Billing Services, Inc. All Rights Reserved                                                                                             |

#### VIEW DISTRICT STUDENTS

From the My Account screen, click View District Students to display the Student Records screen.

| *                      | BILLIN<br>EXAS ST       | ATE *                  | Logout 🖈 Training ★ User Guide ★ Updates ★ Contact Us                                                                                                    |
|------------------------|-------------------------|------------------------|----------------------------------------------------------------------------------------------------|
| Enter Service Hours    | Saved Sessions          | Edit Caseload          | My Account                                                                                                    |
|                        |                         |                        | Student Records                                                                                                    |
| Practitioner: Amy Rios |                         |                        | District: Texas ISD  Active Students                                                                                                    |
|                        |                         |                        | Export Student List to Excel<br>Black, Rebecca - 06/05/2002<br>Bowman, Alan - 518099009 - 02/15/2000<br>Hurdson, Catherine - 518099012 - 02/26/1994<br>Jackson, Ryan - 518099012 - 01/18/1999<br>Jorgenson, Keith - 08/03/2003<br>Marlow, Gabriella - 518099004 - 03/15/2001<br>Moore, Steven - 518099004 - 03/15/2001<br>Moore, Steven - 518099004 - 03/15/2001<br>Morris, Jennifer - 518099004 - 03/23/1996<br>Ortiz, Matthew - 518099013 - 08/25/2001 |
|                        |                         | Note: Stud             | dents in gray are not medicaid eligible at this time.                                                                                                    |
|                        |                         |                        | Add a Student to the System                                                                                                    |
| lo add a s             | student not in the syst | tem, please fill-in th | he fields below and send the request to ISBS. Fields with the red asterisk (*) are required.                                                                                                    |
|                        |                         | "Has IEP               | "Student First Name:         "Student Last Name:         "Medicaid ID or DOB:         "Campus:         Social Security No:         EP for SHARS Services?:         Yes         No         Send Request                                                                                                    |
|                        |                         | © Copyright 201        | )14 Texas State Billing Services, Inc. All Rights Reserved                                                                                                    |

From this screen you may view all the students enrolled this school year. The light gray names denote non-Medicaid students and the black font displays Medicaid students with Medicaid ID and birthdate.

You may export the student list to Excel by clicking the link; the spreadsheet will be found in your My Documents/Downloads folder. You can adjust the column widths and customize the spreadsheet to your preferences.

#### Add a Student to the System

You may add a student to the EPIC system by completing the red asterisk-designated fields and the new field that indicates whether the student has SHARS services required in their IEP; click **Send Request**.

Overnight processing will add the student information to the database and will display on the Active Students list the next business day. You will receive a confirmation email sent to your EPIC Login email address when student has been added.

## VIEW PRACTITIONER SESSIONS

From the **My Account** screen, click *View Practitioner Sessions* to display all the Saved, Submitted, (and possibly Pending and Returned) sessions for your district. The red arrows point to drop-down menus that provide a wide assortment of Viewing and Filtering options along with column header operations. The yellow highlight shows additional screen functions. All are explained below.

| Sa                                                                           | ive                                                                                         | d Sessions                                                                                                    | BIL<br>TEXAS<br>Kipping<br>My Account | S STATE                                                                                                    | epic                                                                                                    |                                                                                                    | .ogout 🛧 T                                                                                                    | Training 🛧 U                                                                                                    | Jser Guide                                                                                                    | 🖈 Updates                                                                                                    | : 🛧 Contact Us                                                                                                    |
|------------------------------------------------------------------------------|---------------------------------------------------------------------------------------------|----------------------------------------------------------------------------------------------------|---------------------------------------|----------------------------------------------------------------------------------------------------|----------------------------------------------------------------------------------------------------|----------------------------------------------------------------------------------------------------|----------------------------------------------------------------------------------------------------|----------------------------------------------------------------------------------------------------|----------------------------------------------------------------------------------------------------|----------------------------------------------------------------------------------------------------|----------------------------------------------------------------------------------------------------|
| Ple                                                                          | ase                                                                                         | approve pendi                                                                                                    | ing sessions each we                  | eek so they can be proc                                                                                                    | essed by TSB                                                                                                    | S. Sessions tha                                                                                                  | at remain pend                                                                                                    | ling for more t                                                                                                    | han two wee                                                                                                    | eks may be au                                                                                                    | tomatically approved and                                                                                                    |
|                                                                              |                                                                                             |                                                                                                    | D                                     | ouble-click Status or I                                                                                                    | Feedback to 4                                                                                                    | submitted.                                                                                                    | ecords: press                                                                                                    | Enter to say                                                                                                    | e changes                                                                                                    |                                                                                                    |                                                                                                    |
|                                                                              |                                                                                             |                                                                                                    |                                       | Data sh                                                                                                    | iown for Scho                                                                                                    | ol Year: 08/01/                                                                                                  | 2014 - 07/31/2                                                                                                    |                                                                                                    | e changes.                                                                                                    |                                                                                                    |                                                                                                    |
|                                                                              |                                                                                             |                                                                                                    |                                       |                                                                                                    |                                                                                                    |                                                                                                    |                                                                                                    | -                                                                                                    |                                                                                                    | _                                                                                                    |                                                                                                    |
| av                                                                           | ed S                                                                                        | Sessions                                                                                                    |                                       |                                                                                                    |                                                                                                    |                                                                                                    |                                                                                                    |                                                                                                    |                                                                                                    |                                                                                                    |                                                                                                    |
|                                                                              |                                                                                             | 🕒 View 🚊 PDF                                                                                                    | 🗧 🔲 Cols 👩 Save 🍵 I                   | Del 🧔 Dflt                                                                                                    |                                                                                                    | 📧 🛹 🛛 Page                                                                                                    | 1 of 4 🕨                                                                                                    | 15 🔻 ┥                                                                                                    |                                                                                                    | -                                                                                                    |                                                                                                    |
| )                                                                            |                                                                                             | Status                                                                                                    | Feedback                              | Svc Area                                                                                                    | Last Name (                                                                                                    | First Name                                                                                                    | DOS                                                                                                    | Med ID                                                                                                    | P First                                                                                                    | P Last                                                                                                    | Last Upd                                                                                                    |
|                                                                              |                                                                                             | == . • x                                                                                                    | ~X                                    | == All • x                                                                                                    | ~ <b>X</b>                                                                                                    | ~X                                                                                                    | >=X                                                                                                    | ~ X                                                                                                    | ~ <b>X</b>                                                                                                    | ~X                                                                                                    | >=x                                                                                                    |
| ]                                                                            | ÷                                                                                           | Saved                                                                                                    |                                       | Personal Care                                                                                                    | Black                                                                                                    | Rebecca                                                                                                    | 08/04/2014                                                                                                    | NM0456556                                                                                                    | Ann                                                                                                    | Tafel                                                                                                    | 08/06/2014 10:29 AM                                                                                                    |
| 6                                                                            |                                                                                             |                                                                                                    |                                       |                                                                                                    |                                                                                                    |                                                                                                    |                                                                                                    |                                                                                                    |                                                                                                    |                                                                                                    |                                                                                                    |
|                                                                              | +                                                                                           | Saved                                                                                                    |                                       | Speech Therapy                                                                                                    | Black                                                                                                    | Rebecca                                                                                                    | 08/04/2014                                                                                                    | NM0456556                                                                                                    | Ann                                                                                                    | Tafel                                                                                                    | 08/06/2014 10:01 AM                                                                                                    |
| )                                                                            | ++                                                                                          | Saved<br>Saved                                                                                                    |                                       | Speech Therapy<br>Speech Therapy                                                                                                    | Black<br>Black                                                                                                    | Rebecca<br>Rebecca                                                                                               | 08/04/2014<br>08/01/2014                                                                                                    | NM0456556<br>NM0456556                                                                                                    | Ann<br>Lauren                                                                                                    | Tafel<br>Allgood                                                                                                    | 08/06/2014 10:01 AM<br>08/12/2014 10:39 AM                                                                                                    |
| )                                                                            | +<br>+<br>+                                                                                 | Saved<br>Saved<br>Saved                                                                                                    |                                       | Speech Therapy<br>Speech Therapy<br>Physical Therapy                                                                                                    | Black<br>Black<br>Bowman                                                                                                 | Rebecca<br>Rebecca<br>Alan                                                                                       | 08/04/2014<br>08/01/2014<br>08/04/2014                                                                                                    | NM0456556<br>NM0456556<br>518099009                                                                                                    | Ann<br>Lauren<br>Jerry                                                                                                | Tafel<br>Allgood<br>Wight                                                                                             | 08/06/2014 10:01 AM<br>08/12/2014 10:39 AM<br>08/05/2014 10:28 AM                                                                                                    |
| )<br>)<br>)                                                                  | +<br>+<br>+                                                                                 | Saved<br>Saved<br>Saved<br>Saved                                                                                                    |                                       | Speech Therapy<br>Speech Therapy<br>Physical Therapy<br>Personal Care                                                                                                    | Black<br>Black<br>Bowman<br>Bowman                                                                                       | Rebecca<br>Rebecca<br>Alan<br>Alan                                                                               | 08/04/2014<br>08/01/2014<br>08/04/2014<br>08/04/2014                                                                                                    | NM0456556<br>NM0456556<br>518099009<br>518099009                                                                                                    | Ann<br>Lauren<br>Jerry<br>Jerry                                                                                       | Tafel<br>Allgood<br>Wight<br>Wight                                                                                    | 08/06/2014 10:01 AM<br>08/12/2014 10:39 AM<br>08/05/2014 10:28 AM<br>08/05/2014 10:24 AM                                                                                                    |
| )<br>)<br>)<br>)                                                             | +<br>+<br>+<br>+                                                                            | Saved<br>Saved<br>Saved<br>Saved<br>Saved                                                                                                    |                                       | Speech Therapy<br>Speech Therapy<br>Physical Therapy<br>Personal Care<br>Personal Care                                                                                                    | Black<br>Black<br>Bowman<br>Bowman<br>Bowman                                                                             | Rebecca<br>Rebecca<br>Alan<br>Alan<br>Alan                                                                       | 08/04/2014<br>08/01/2014<br>08/04/2014<br>08/04/2014<br>08/01/2014                                                                                                    | NM0456556<br>NM0456556<br>518099009<br>518099009<br>518099009                                                                                                    | Ann<br>Lauren<br>Jerry<br>Jerry<br>Becca                                                                              | Tafel<br>Allgood<br>Wight<br>Wight<br>Fontaine                                                                        | 08/06/2014 10:01 AM<br>08/12/2014 10:39 AM<br>08/05/2014 10:28 AM<br>08/05/2014 10:24 AM<br>08/05/2014 11:19 AM                                                                                                    |
| )<br>)<br>)<br>)                                                             | +<br>+<br>+<br>+<br>+                                                                       | Saved<br>Saved<br>Saved<br>Saved<br>Saved<br>Saved                                                                                                 |                                       | Speech Therapy<br>Speech Therapy<br>Physical Therapy<br>Personal Care<br>Personal Care<br>Nursing                                                                                                    | Black<br>Black<br>Bowman<br>Bowman<br>Bowman                                                                             | Rebecca<br>Alan<br>Alan<br>Alan<br>Alan<br>Alan                                                                  | 08/04/2014<br>08/01/2014<br>08/04/2014<br>08/04/2014<br>08/01/2014<br>08/01/2014                                                                                                    | NM0456556<br>NM0456556<br>518099009<br>518099009<br>518099009<br>518099009                                                                                            | Ann<br>Lauren<br>Jerry<br>Jerry<br>Becca<br>Amber                                                                     | Tafel<br>Allgood<br>Wight<br>Wight<br>Fontaine<br>Paige                                                               | 08/06/2014 10:01 AM<br>08/12/2014 10:39 AM<br>08/05/2014 10:28 AM<br>08/05/2014 10:24 AM<br>08/05/2014 11:19 AM<br>08/07/2014 11:12 AM                                                                                                    |
|                                                                              | +<br>+<br>+<br>+<br>+<br>+<br>+                                                             | Saved<br>Saved<br>Saved<br>Saved<br>Saved<br>Submitted                                                                                             |                                       | Speech Therapy<br>Speech Therapy<br>Physical Therapy<br>Personal Care<br>Personal Care<br>Nursing<br>Speech Therapy                                                                                                    | Black<br>Black<br>Bowman<br>Bowman<br>Bowman<br>Bowman                                                                   | Rebecca<br>Rebecca<br>Alan<br>Alan<br>Alan<br>Alan<br>Alan                                                       | 08/04/2014<br>08/01/2014<br>08/04/2014<br>08/04/2014<br>08/01/2014<br>08/01/2014                                                                                                    | NM0456556<br>NM0456556<br>518099009<br>518099009<br>518099009<br>518099009<br>518099009                                                                               | Ann<br>Lauren<br>Jerry<br>Jerry<br>Becca<br>Amber<br>Stasia                                                           | Tafel<br>Allgood<br>Wight<br>Wight<br>Fontaine<br>Paige<br>Viator                                                     | 08/06/2014 10:01 AM<br>08/12/2014 10:39 AM<br>08/05/2014 10:28 AM<br>08/05/2014 10:24 AM<br>08/05/2014 11:19 AM<br>08/07/2014 11:12 AM<br>08/05/2014 4:03 PM                                                                                                    |
|                                                                              | +<br>+<br>+<br>+<br>+<br>+<br>+<br>+<br>+                                                   | Saved<br>Saved<br>Saved<br>Saved<br>Saved<br>Submitted<br>Submitted<br>Saved                                                                       |                                       | Speech Therapy<br>Speech Therapy<br>Physical Therapy<br>Personal Care<br>Personal Care<br>Nursing<br>Speech Therapy<br>Psychological Testing                                                                                    | Black<br>Black<br>Bowman<br>Bowman<br>Bowman<br>Bowman<br>Bowman                                                         | Rebecca<br>Rebecca<br>Alan<br>Alan<br>Alan<br>Alan<br>Alan<br>Alan                                               | 08/04/2014<br>08/01/2014<br>08/04/2014<br>08/04/2014<br>08/01/2014<br>08/01/2014<br>08/04/2014                                                                                                    | NM0456556<br>NM0456556<br>518099009<br>518099009<br>518099009<br>518099009<br>518099009<br>518099009                                                                  | Ann<br>Lauren<br>Jerry<br>Jerry<br>Becca<br>Amber<br>Stasia<br>Lauren                                                 | Tafel<br>Allgood<br>Wight<br>Wight<br>Fontaine<br>Paige<br>Viator<br>Allgood                                          | 08/06/2014 10:01 AM<br>08/12/2014 10:39 AM<br>08/05/2014 10:28 AM<br>08/05/2014 10:24 AM<br>08/05/2014 11:19 AM<br>08/07/2014 11:12 AM<br>08/05/2014 4:03 PM<br>08/13/2014 8:19 AM                                                                                                    |
|                                                                              | +<br>+<br>+<br>+<br>+<br>+<br>+<br>+                                                        | Saved<br>Saved<br>Saved<br>Saved<br>Saved<br>Submitted<br>Saved<br>Saved<br>Submitted                                                              |                                       | Speech Therapy<br>Speech Therapy<br>Physical Therapy<br>Personal Care<br>Personal Care<br>Nursing<br>Speech Therapy<br>Psychological Testing<br>Personal Care                                                                   | Black<br>Black<br>Bowman<br>Bowman<br>Bowman<br>Bowman<br>Bowman<br>Bowman                                               | Rebecca<br>Rebecca<br>Alan<br>Alan<br>Alan<br>Alan<br>Alan<br>Alan<br>Alan                                       | 08/04/2014<br>08/01/2014<br>08/04/2014<br>08/04/2014<br>08/01/2014<br>08/01/2014<br>08/04/2014<br>08/12/2014                                                                                                    | NM0456556<br>NM0456556<br>518099009<br>518099009<br>518099009<br>518099009<br>518099009<br>518099009<br>518099009                                                     | Ann<br>Lauren<br>Jerry<br>Jerry<br>Becca<br>Amber<br>Stasia<br>Lauren<br>Robbie                                       | Tafel<br>Allgood<br>Wight<br>Fontaine<br>Paige<br>Viator<br>Allgood<br>Ewen                                           | 08/06/2014 10:01 AM<br>08/12/2014 10:39 AM<br>08/05/2014 10:28 AM<br>08/05/2014 10:24 AM<br>08/05/2014 11:19 AM<br>08/07/2014 11:12 AM<br>08/05/2014 4:03 PM<br>08/13/2014 8:19 AM<br>08/11/2014 4:35 PM                                                                                            |
| ,<br>)<br>)<br>)<br>)<br>)<br>)<br>)                                         | +++++++++++++++++++++++++++++++++++++++                                                     | Saved<br>Saved<br>Saved<br>Saved<br>Saved<br>Submitted<br>Saved<br>Submitted<br>Saved<br>Saved                                                     |                                       | Speech Therapy<br>Speech Therapy<br>Physical Therapy<br>Personal Care<br>Personal Care<br>Nursing<br>Speech Therapy<br>Psychological Testing<br>Personal Care<br>Nursing                                                        | Black<br>Black<br>Bowman<br>Bowman<br>Bowman<br>Bowman<br>Bowman<br>Bowman                                               | Rebecca<br>Alan<br>Alan<br>Alan<br>Alan<br>Alan<br>Alan<br>Alan<br>Ala                                           | 08/04/2014<br>08/01/2014<br>08/04/2014<br>08/04/2014<br>08/01/2014<br>08/01/2014<br>08/04/2014<br>08/01/2014<br>08/01/2014                                                                                                    | NM0456556<br>NM0456556<br>518099009<br>518099009<br>518099009<br>518099009<br>518099009<br>518099009<br>518099009                                                     | Ann<br>Lauren<br>Jerry<br>Becca<br>Amber<br>Stasia<br>Lauren<br>Robbie<br>Jerry                                       | Tafel<br>Allgood<br>Wight<br>Fontaine<br>Paige<br>Viator<br>Allgood<br>Ewen<br>Wight                                  | 08/06/2014 10:01 AM<br>08/12/2014 10:39 AM<br>08/05/2014 10:28 AM<br>08/05/2014 10:24 AM<br>08/05/2014 11:19 AM<br>08/07/2014 11:12 AM<br>08/05/2014 4:03 PM<br>08/11/2014 4:35 PM<br>08/06/2014 10:04 AM                                                                                           |
| ,<br>)<br>)<br>)<br>)<br>)<br>)<br>)<br>)<br>)<br>)<br>)<br>)<br>)<br>)<br>) | +<br>+<br>+<br>+<br>+<br>+<br>+<br>+<br>+<br>+<br>+<br>+<br>+<br>+                          | Saved<br>Saved<br>Saved<br>Saved<br>Submitted<br>Submitted<br>Submitted<br>Submitted<br>Saved<br>Saved                                             |                                       | Speech Therapy<br>Speech Therapy<br>Physical Therapy<br>Personal Care<br>Personal Care<br>Nursing<br>Speech Therapy<br>Psychological Testing<br>Personal Care<br>Personal Care                                                  | Black<br>Black<br>Bowman<br>Bowman<br>Bowman<br>Bowman<br>Bowman<br>Bowman<br>Bowman                                     | Rebecca<br>Alan<br>Alan<br>Alan<br>Alan<br>Alan<br>Alan<br>Alan<br>Ala                                           | 08/04/2014<br>08/01/2014<br>08/04/2014<br>08/04/2014<br>08/01/2014<br>08/01/2014<br>08/04/2014<br>08/01/2014<br>08/01/2014<br>08/04/2014                                                                                                    | NM0456556<br>NM0456556<br>518099009<br>518099009<br>518099009<br>518099009<br>518099009<br>518099009<br>518099009<br>518099009                                        | Ann<br>Lauren<br>Jerry<br>Jerry<br>Becca<br>Amber<br>Stasia<br>Lauren<br>Robbie<br>Jerry<br>Robbie                    | Tafel<br>Allgood<br>Wight<br>Fontaine<br>Paige<br>Viator<br>Allgood<br>Ewen<br>Wight<br>Ewen                          | 08/06/2014 10:01 AM<br>08/12/2014 10:39 AM<br>08/05/2014 10:28 AM<br>08/05/2014 10:24 AM<br>08/05/2014 11:19 AM<br>08/07/2014 11:12 AM<br>08/05/2014 4:03 PM<br>08/13/2014 8:19 AM<br>08/11/2014 4:35 PM<br>08/06/2014 10:04 AM<br>08/07/2014 2:09 PM                                               |
|                                                                              | +<br>+<br>+<br>+<br>+<br>+<br>+<br>+<br>+<br>+<br>+<br>+<br>+<br>+<br>+<br>+                | Saved<br>Saved<br>Saved<br>Saved<br>Submitted<br>Submitted<br>Saved<br>Saved<br>Saved                                                              |                                       | Speech Therapy<br>Speech Therapy<br>Physical Therapy<br>Personal Care<br>Personal Care<br>Nursing<br>Speech Therapy<br>Psychological Testing<br>Personal Care<br>Nursing<br>Nursing                                             | Black<br>Black<br>Bowman<br>Bowman<br>Bowman<br>Bowman<br>Bowman<br>Bowman<br>Bowman<br>Bowman<br>Bowman                 | Rebecca<br>Alan<br>Alan<br>Alan<br>Alan<br>Alan<br>Alan<br>Alan<br>Ala                                           | 08/04/2014<br>08/01/2014<br>08/04/2014<br>08/01/2014<br>08/01/2014<br>08/01/2014<br>08/01/2014<br>08/01/2014<br>08/01/2014<br>08/11/2014<br>08/04/2014                                                                                                    | NM0456556<br>NM0456556<br>518099009<br>518099009<br>518099009<br>518099009<br>518099009<br>518099009<br>518099009<br>518099009<br>518099009<br>518099009<br>518099009 | Ann<br>Lauren<br>Jerry<br>Jerry<br>Becca<br>Amber<br>Stasia<br>Lauren<br>Robbie<br>Jerry<br>Robbie<br>Robbie          | Tafel<br>Allgood<br>Wight<br>Fontaine<br>Paige<br>Viator<br>Allgood<br>Ewen<br>Wight<br>Ewen<br>Ewen                  | 08/06/2014 10:01 AM<br>08/12/2014 10:39 AM<br>08/05/2014 10:28 AM<br>08/05/2014 10:24 AM<br>08/05/2014 11:19 AM<br>08/07/2014 11:12 AM<br>08/05/2014 4:03 PM<br>08/13/2014 8:19 AM<br>08/11/2014 4:35 PM<br>08/06/2014 10:04 AM<br>08/07/2014 2:09 PM<br>08/06/2014 11:57 AM                        |
|                                                                              | +<br>+<br>+<br>+<br>+<br>+<br>+<br>+<br>+<br>+<br>+<br>+<br>+<br>+<br>+                     | Saved<br>Saved<br>Saved<br>Saved<br>Submitted<br>Submitted<br>Saved<br>Saved<br>Saved<br>Saved<br>Saved                                            |                                       | Speech Therapy<br>Speech Therapy<br>Physical Therapy<br>Personal Care<br>Personal Care<br>Nursing<br>Speech Therapy<br>Psychological Testing<br>Personal Care<br>Nursing<br>Personal Care<br>Nursing                            | Black<br>Black<br>Bowman<br>Bowman<br>Bowman<br>Bowman<br>Bowman<br>Bowman<br>Bowman<br>Harrison<br>Harrison             | Rebecca<br>Rebecca<br>Alan<br>Alan<br>Alan<br>Alan<br>Alan<br>Alan<br>Alan<br>Ala                                | 08/04/2014<br>08/01/2014<br>08/04/2014<br>08/01/2014<br>08/01/2014<br>08/01/2014<br>08/01/2014<br>08/01/2014<br>08/11/2014<br>08/01/2014<br>08/01/2014                                                                                                    | NM0456556<br>NM0456556<br>518099009<br>518099009<br>518099009<br>518099009<br>518099009<br>518099009<br>518099009<br>518099009<br>518099003<br>518099003              | Ann<br>Lauren<br>Jerry<br>Jerry<br>Becca<br>Amber<br>Stasia<br>Lauren<br>Robbie<br>Robbie<br>Robbie<br>Holly          | Tafel<br>Allgood<br>Wight<br>Fontaine<br>Paige<br>Viator<br>Allgood<br>Ewen<br>Ewen<br>Ewen<br>Ewen<br>Wight          | 08/06/2014 10:01 AM<br>08/12/2014 10:39 AM<br>08/05/2014 10:28 AM<br>08/05/2014 10:24 AM<br>08/05/2014 11:19 AM<br>08/07/2014 11:12 AM<br>08/05/2014 4:03 PM<br>08/12/2014 4:35 PM<br>08/06/2014 10:04 AM<br>08/06/2014 11:57 AM<br>08/11/2014 4:34 PM                                              |
|                                                                              | +<br>+<br>+<br>+<br>+<br>+<br>+<br>+<br>+<br>+<br>+<br>+<br>+<br>+<br>+<br>+<br>+<br>+<br>+ | Saved<br>Saved<br>Saved<br>Saved<br>Submitted<br>Submitted<br>Saved<br>Saved<br>Saved<br>Saved<br>Saved<br>Saved                                   |                                       | Speech Therapy<br>Speech Therapy<br>Physical Therapy<br>Personal Care<br>Personal Care<br>Nursing<br>Speech Therapy<br>Psychological Testing<br>Personal Care<br>Nursing<br>Personal Care<br>Nursing<br>Assessment              | Black<br>Black<br>Bowman<br>Bowman<br>Bowman<br>Bowman<br>Bowman<br>Bowman<br>Bowman<br>Harrison<br>Harrison             | Rebecca<br>Rebecca<br>Alan<br>Alan<br>Alan<br>Alan<br>Alan<br>Alan<br>Alan<br>Andrew<br>Andrew<br>Andrew         | 08/04/2014<br>08/01/2014<br>08/04/2014<br>08/01/2014<br>08/01/2014<br>08/01/2014<br>08/04/2014<br>08/01/2014<br>08/04/2014<br>08/04/2014<br>08/01/2014                                                                                                    | NM0456556<br>NM0456556<br>518099009<br>518099009<br>518099009<br>518099009<br>518099009<br>518099009<br>518099009<br>518099003<br>518099003<br>518099003<br>518099003 | Ann<br>Lauren J<br>Jerry<br>Becca<br>Amber<br>Stasia<br>Lauren<br>Robbie<br>Hobbie<br>Holly<br>Robbie                 | Tafel<br>Allgood<br>Wight<br>Fontaine<br>Paige<br>Viator<br>Allgood<br>Ewen<br>Wight<br>Ewen<br>Ewen<br>Wyatt<br>Ewen | 08/06/2014 10:01 AM<br>08/12/2014 10:39 AM<br>08/05/2014 10:28 AM<br>08/05/2014 10:24 AM<br>08/05/2014 11:19 AM<br>08/05/2014 11:12 AM<br>08/05/2014 4:03 PM<br>08/11/2014 4:35 PM<br>08/06/2014 11:57 AM<br>08/06/2014 11:57 AM<br>08/11/2014 4:34 PM<br>08/06/2014 12:06 PM                       |
|                                                                              | +<br>+<br>+<br>+<br>+<br>+<br>+<br>+<br>+<br>+<br>+<br>+<br>+<br>+<br>+<br>+<br>+<br>+<br>+ | Saved<br>Saved<br>Saved<br>Saved<br>Submitted<br>Submitted<br>Saved<br>Saved<br>Saved<br>Submitted<br>Submitted<br>Submitted                       | Cols R Save 🚘                         | Speech Therapy<br>Speech Therapy<br>Physical Therapy<br>Personal Care<br>Personal Care<br>Nursing<br>Speech Therapy<br>Psychological Testing<br>Personal Care<br>Nursing<br>Nursing<br>Nursing<br>Nursing<br>Assessment         | Black<br>Black<br>Bowman<br>Bowman<br>Bowman<br>Bowman<br>Bowman<br>Bowman<br>Bowman<br>Harrison<br>Harrison<br>Harrison | Rebecca<br>Rebecca<br>Alan<br>Alan<br>Alan<br>Alan<br>Alan<br>Alan<br>Alan<br>Ala                                | 08/04/2014<br>08/01/2014<br>08/04/2014<br>08/01/2014<br>08/01/2014<br>08/01/2014<br>08/01/2014<br>08/01/2014<br>08/04/2014<br>08/04/2014<br>08/04/2014<br>08/04/2014<br>08/01/2014<br>08/01/2014<br>08/01/2014                                                                                                    | NM0456556<br>NM0456556<br>518099009<br>518099009<br>518099009<br>518099009<br>518099009<br>518099009<br>518099009<br>518099003<br>518099003<br>518099003<br>518099003 | Ann<br>Lauren J<br>Jerry J<br>Becca Amber Stasia<br>Lauren Robbie J<br>Jerry Robbie Holly Robbie                      | Tafel<br>Allgood<br>Wight<br>Fontaine<br>Paige<br>Viator<br>Allgood<br>Ewen<br>Wight<br>Ewen<br>Wyatt<br>Ewen         | 08/06/2014 10:01 AM<br>08/12/2014 10:39 AM<br>08/05/2014 10:28 AM<br>08/05/2014 10:24 AM<br>08/05/2014 11:19 AM<br>08/07/2014 11:12 AM<br>08/05/2014 4:03 PM<br>08/13/2014 8:19 AM<br>08/06/2014 10:04 AM<br>08/07/2014 2:09 PM<br>08/06/2014 11:57 AM<br>08/11/2014 4:34 PM<br>08/06/2014 12:06 PM |
|                                                                              | +<br>+<br>+<br>+<br>+<br>+<br>+<br>+<br>+<br>+<br>+<br>+<br>+<br>+<br>+<br>+<br>+<br>+<br>¢ | Saved<br>Saved<br>Saved<br>Saved<br>Submitted<br>Submitted<br>Saved<br>Saved<br>Saved<br>Saved<br>Submitted<br>Submitted<br>Submitted<br>Submitted | - Cols @ Save 🝵                       | Speech Therapy<br>Speech Therapy<br>Physical Therapy<br>Personal Care<br>Personal Care<br>Nursing<br>Speech Therapy<br>Psychological Testing<br>Personal Care<br>Nursing<br>Nursing<br>Nursing<br>Assessment<br>Del $\phi$ Dflt | Black<br>Black<br>Bowman<br>Bowman<br>Bowman<br>Bowman<br>Bowman<br>Bowman<br>Bowman<br>Harrison<br>Harrison<br>Harrison | Rebecca<br>Rebecca<br>Alan<br>Alan<br>Alan<br>Alan<br>Alan<br>Alan<br>Alan<br>Alan<br>Andrew<br>Andrew<br>Andrew | 08/04/2014<br>08/01/2014<br>08/04/2014<br>08/01/2014<br>08/01/2014<br>08/01/2014<br>08/01/2014<br>08/01/2014<br>08/04/2014<br>08/04/2014<br>08/01/2014<br>08/01/ | NM0456556<br>NM0456556<br>518099009<br>518099009<br>518099009<br>518099009<br>518099009<br>518099009<br>518099009<br>518099003<br>518099003<br>518099003<br>518099003 | Ann<br>Lauren<br>Jerry<br>Jerry<br>Becca<br>Amber<br>Stasia<br>Lauren<br>Robbie<br>Jerry<br>Robbie<br>Holly<br>Robbie | Tafel<br>Allgood<br>Wight<br>Fontaine<br>Paige<br>Viator<br>Allgood<br>Ewen<br>Wight<br>Ewen<br>Wyatt<br>Ewen         | 08/06/2014 10:01 AM<br>08/12/2014 10:39 AM<br>08/05/2014 10:28 AM<br>08/05/2014 10:24 AM<br>08/05/2014 11:19 AM<br>08/07/2014 11:12 AM<br>08/05/2014 4:03 PM<br>08/13/2014 8:19 AM<br>08/07/2014 2:09 PM<br>08/06/2014 11:57 AM<br>08/06/2014 11:206 PM                                             |

## **VIEWING/FILTERING OPTIONS**

## The super user is only able to View, Approve or Return sessions. Only the practitioner can Edit a session.

**School Year:** This drop down function allows you to view sessions for a specific school year. The school year spans August 1 through the following July 31.

**PAGE:** This box allows you to switch between pages of sessions under the filter selected and the 2<sup>nd</sup> box allows you to set sessions per page (up to 200).

## The yellow highlighted screen functions are:

**Magnifying glass icon:** This is a *Find Records* feature that allows you to use the column headings to construct search parameters. Click the icon the open the Search box and use the + sign to add additional column values to search on.

| all 🔻 + {} +     |   |
|------------------|---|
| Status V equal V | - |
|                  |   |

**Circular Arrows icon:** Show all for this School Year (Clear Search Criteria) This will reload all of the sessions for the current school year and clear any search values you had previously entered in the *Find records* feature or by keying specific values into the white boxes beneath each column heading.

**View:** By clicking the small checkbox at the far left of any session and then clicking *View* you will see the Print Record format in a new tab. You may then return to the "District Super User Caseload View" tab, uncheck the box, and check another session to *View*. Another new Print Record tab will open.

**PDF:** This functions allow you to print multiple sessions at once. Simply checkmark the boxes on far left (up to 15 at a time) to indicate the sessions to Print to PDF.

**Cols:** Clicking on the Cols function allows you to show or hide individual columns. This opens up a "Select Columns" window. Simply click the column name on the Assigned list to move it to the Unassigned/Hide list.

|     |      |              |                     |           | Select columns   | ×                    |
|-----|------|--------------|---------------------|-----------|------------------|----------------------|
| Sav | ed S | Sessions     | •                   |           | 3 Unassigned 📃 💷 | 10 Assigned          |
| Q   | φ    | 🕒 View 🚊 PDF | = 👩 Cols 👩 Save 🍵 [ | Del 🧔 Dfl | Hdr ID           | Status               |
|     |      | Status       | Feedback            | S         | District<br>PID  | Feedback<br>Svc Area |
|     |      | == . • x     | ~ X                 | == All    |                  | Last Name            |
|     | +    | Saved        |                     | Personal  |                  | First Name           |
|     | +    | Saved        |                     | Speech 1  |                  | Med ID               |
|     | +    | Saved        |                     | Speech 1  |                  | P First              |
|     | +    | Saved        |                     | Physical  |                  | P Last               |
|     | +    | Saved        |                     | Personal  |                  |                      |
|     | +    | Saved        |                     | Persop    |                  |                      |
|     | +    | Submitted    |                     | N sing    |                  | •                    |
|     | ÷    | Submitted    |                     | Speech 1  |                  |                      |
|     | +    | Saved        |                     | Psycholc  |                  | Ok Cancel            |
| _   |      |              | -                   |           |                  |                      |

Save: This function saves the latest changes made to the viewing/filtering options.

**Del:** This function deletes all your Saved settings and allows you to create a new set.

**Dflt:** This function is the Default; whenever it is clicked, it will reload with the most recently Saved settings.

## SORTING OPTIONS

Under the blue title "Saved Sessions" you are able to sort by the column headers. Click on the column header you wish to sort. Clicking again will reverse the order.

You can filter sessions by keying in values in the white boxes beneath column headers (e.g. Key "Bowman" in Last Name box to view only the sessions for student Alan Bowman.)

Each column header with a math symbol next to the white box is able to be filtered to specific values. Click on the symbol to view a drop down of the operators for that field. This will allow you to more specifically filter your results if you would like.

| Sav | /ed | Sessions     |                     |                       |    |               |            |    |            |           |         |          |                     |
|-----|-----|--------------|---------------------|-----------------------|----|---------------|------------|----|------------|-----------|---------|----------|---------------------|
| p   | φ   | 🕒 View 🔒 PDF | 🗧 🗐 Cols 📑 Save 🍵 🛙 | el 🧔 Dflt             |    | 14            | Page       | 1  | of 6 🏼 🕨 🕨 | 10 🔻      |         |          |                     |
|     |     | Status       | Feedback            | Svc Area              |    | Last Name 💠   | First Na   | me | DOS        | Med ID    | P First | P Last   | Last Upd            |
|     |     | == , 🔻 x     | ~ X                 | == All 🔻 🗙            | n^ | x             | ~          | x  | >= x       | ~ X       | ~ X     | ~ x      | >= x                |
|     | ÷   | Saved        |                     | Personal Care         | в  | ~ contains    |            |    | 04/2014    | NM0456556 | Ann     | Tafel    | 08/06/2014 10:29 AM |
|     | +   | Saved        |                     | Speech Therapy        | в  | l∼ does not   | contain    |    | 8/04/2014  | NM0456556 | Ann     | Tafel    | 08/06/2014 10:01 AM |
|     | +   | Saved        |                     | Speech They py        | в  | == equal      |            |    | 08/01/2014 | NM0456556 | Lauren  | Allgood  | 08/12/2014 10:39 AM |
|     | ÷   | Saved        |                     | Physical merapy       | в  | not equal     |            | •  | 08/04/2014 | 518099009 | Jerry   | Wight    | 08/05/2014 10:28 AM |
|     | ÷   | Saved        |                     | Personal Care         | в  | < less        |            |    | 08/04/2014 | 518099009 | Jerry   | Wight    | 08/05/2014 10:24 AM |
|     | ÷   | Saved        |                     | Personal Care         | в  | <= less or eq | uai        |    | 08/01/2014 | 518099009 | Becca   | Fontaine | 08/05/2014 11:19 AM |
|     | +   | Submitted    |                     | Nursing               | в  | >= greater or | equal      |    | 08/01/2014 | 518099009 | Amber   | Paige    | 08/07/2014 11:12 AM |
|     | +   | Submitted    |                     | Speech Therapy        | в  | ^ begins with | :h         |    | 08/04/2014 | 518099009 | Stasia  | Viator   | 08/05/2014 4:03 PM  |
|     | +   | Saved        |                     | Psychological Testing | в  | l^ does not   | begin with |    | 08/12/2014 | 518099009 | Lauren  | Allgood  | 08/13/2014 8:19 AM  |
|     | +   | Submitted    |                     | Personal Care         | в  | = is in       |            |    | 08/01/2014 | 518099009 | Robbie  | Ewen     | 08/11/2014 4:35 PM  |
| Q   | φ   | 🕒 View 🚊 PDF | 🝵 Cols 👩 Save 🍵 🛙   | el 🧔 Dflt             |    | != is not in  |            | 1  | of 6 🕨 🕨   | 10 🔻      |         |          |                     |
| •   |     |              |                     |                       |    | ends with     |            |    |            |           |         |          | ) b                 |
|     |     |              |                     |                       |    | @ does not    | end with   |    |            |           |         |          |                     |

## FOR SUPER USERS WITH APPROVAL OPTIONS:

For super users who have setup the function to approve one or more practitioner's sessions before they are submitted to TSBS for processing, the following filter options are in place:

**Status:** Clicking this drop down allows the super user to view only Pending sessions which require Approval or Return.

Once a session has been reviewed for all-correct data then double-click the Status field and select either Approved or Returned. If Approved, the session will then be transmitted to TSBS in the following Monday morning's processing job. (Status is changed to Submitted at that time.)

**Feedback:** Double-click this field to supply text information to the practitioner on the reason for a "Returned" session.

When "Returned", the session will display in the practitioner's Saved Sessions "Returned" and will be editable for corrections. When the practitioner Submits the session again, it will be marked as "Pending" for the super user to view and Approve and submit to TSBS or Return for more corrections.

## EXAMPLE: SUPER USER VIEWS PENDING SESSIONS PRIOR TO APPROVE/RETURNED

| Ple | ease  | approve pendi | ing sessions each we | eek so they can be proc<br>ouble-click Status or F<br>Data sh | essed by TSBS.<br>F <b>eedback to edi</b><br>own for School Y | Sessions tha<br>submitted.<br>i <b>t Pending re</b><br>Year: 08/01/ | t remain pend<br>cords; press<br>2014 - 07/31/2 | ing for more th<br>Enter to save | nan two we<br>e changes. | eks may be a | automatically approved a |
|-----|-------|---------------|----------------------|---------------------------------------------------------------|---------------------------------------------------------------|---------------------------------------------------------------------|-------------------------------------------------|----------------------------------|--------------------------|--------------|--------------------------|
| Sav | ved s | Sessions      |                      |                                                               |                                                               |                                                                     |                                                 |                                  |                          |              |                          |
| Q   | φ     | 🕒 View 📇 PDF  | = 🔲 Cols 📑 Save 🍵    | Del 🧔 Dflt                                                    | 1-                                                            |                                                                     | of 1 →                                          | 200 🔻                            |                          |              |                          |
|     |       | Status        | Feedback             | Svc Area                                                      | Last Name 💠                                                   | First Name                                                          | DOS                                             | Med ID                           | P First                  | P Last       | Last Upd                 |
|     |       | == , ▼ x      | ~ X                  | == All • x                                                    | ~ X                                                           | ~ X                                                                 | >= x                                            | ~ X                              | ~ becx                   | ~ <b>x</b>   | >= x                     |
|     | +     | Saved         |                      | Personal Care                                                 | Bowman                                                        | Alan                                                                | 08/01/2014                                      | 518099009                        | Becca                    | Fontaine     | 08/05/2014 11:19 AM      |
|     | +     | Saved         |                      | Speech Therapy                                                | Reiter                                                        | Sherry                                                              | 08/01/2014                                      | 518099005                        | Becca                    | Fontaine     | 08/15/2014 10:48 AM      |
|     | +     | Pending 🔶     |                      | Speech Therapy                                                | Reiter                                                        | Sherry                                                              | 08/05/2014                                      | 518099005                        | Becca                    | Fontaine     | 08/15/2014 10:49 AM      |
|     | +     | Pending       |                      | Speech Therapy                                                | Reiter                                                        | Sherry                                                              | 08/01/2014                                      | 518099005                        | Becca                    | Fontaine     | 08/15/2014 10:48 AM      |
|     | +     | Submitted     |                      | Speech Therapy                                                | Richardson                                                    | Toby                                                                | 08/01/2014                                      | NM0983119                        | Becca                    | Fontaine     | 08/11/2014 4:34 PM       |
| Q   | φ     | 🕒 View 🚊 PDF  | 🗧 🌐 Cols 📻 Save 🍵 I  | Del 🧔 Dflt                                                    |                                                               | A 😽 Page 🛛                                                          | of 1 🕨                                          | 200 🔻                            |                          |              |                          |
| 4   |       |               |                      |                                                               |                                                               |                                                                     |                                                 |                                  |                          |              |                          |
|     |       |               |                      |                                                               |                                                               |                                                                     |                                                 |                                  |                          |              |                          |

## EXAMPLE: SUPER USER APPROVES 1 SESSION AND RETURNS ANOTHER

| Plea | ase  | approve pendi | ing ses | ssions each we | ek so they can be proc<br>puble-click Status or F<br>Data sh | essed by TSBS.<br>Seedback to edi<br>own for School Y | Sessions tha<br>submitted.<br><b>t Pending re</b><br>′ear: 08/01/2 | t remain pend<br>cords; press<br>2014 - 07/31/2 | Enter to sav | nan two we<br>e changes. | eks may be a | automatically approved | 1 ar |
|------|------|---------------|---------|----------------|--------------------------------------------------------------|-------------------------------------------------------|--------------------------------------------------------------------|-------------------------------------------------|--------------|--------------------------|--------------|------------------------|------|
| Sav  | ed S | Sessions      |         |                |                                                              |                                                       |                                                                    |                                                 |              |                          |              |                        |      |
| Q    | φ    | 🕒 View 🚊 PDF  | Co      | ols 🝵 Save 🍵 D | el 🧔 Dflt                                                    | 14                                                    | 🖂 Page 1                                                           | of 1 ->>->                                      | 200 🔻        |                          |              |                        |      |
|      |      | Status        | -       | Feedback       | Svc Area                                                     | Last Name 💠                                           | First Name                                                         | DOS                                             | Med ID       | P First                  | P Last       | Last Upd               |      |
|      |      | == . 🔻 x      | N       | x              | == All <b>v</b> x                                            | ~ X                                                   | ~ X                                                                | >= x                                            | ~ X          | ~ becx                   | ~ X          | >= x                   |      |
|      | +    | Saved         |         |                | Personal Care                                                | Bowman                                                | Alan                                                               | 08/01/2014                                      | 518099009    | Becca                    | Fontaine     | 08/05/2014 11:19 AM    |      |
|      | +    | Saved         |         |                | Speech Therapy                                               | Reiter                                                | Sherry                                                             | 08/01/2014                                      | 518099005    | Becca                    | Fontaine     | 08/15/2014 10:48 AM    |      |
|      | +    | Approved      | -       |                | Speech Therapy                                               | Reiter                                                | Sherry                                                             | 08/05/2014                                      | 518099005    | Becca                    | Fontaine     | 08/15/2014 10:49 AM    |      |
| •    | +    | Returned 🔻    | Need    | d more data    | Speech Therapy                                               | Reiter                                                | Sherry                                                             | 08/01/2014                                      | 518099005    | Becca                    | Fontaine     | 08/15/2014 10:48 AM    |      |
|      | +    | Submitted     | +       |                | Speech Therapy                                               | Richardson                                            | Тору                                                               | 08/01/2014                                      | NM0983119    | Becca                    | Fontaine     | 08/11/2014 4:34 PM     |      |
| ۵    | φ    | 🖪 View 🚊 PDF  | Co      | ols 👩 Save 🍵 D | el 🧔 Dflt                                                    | 14                                                    | 🛛 😽 🛛 Page 🔤                                                       | of 1 🗪                                          | 200 🔻        |                          |              |                        |      |
| •    |      |               |         |                |                                                              |                                                       |                                                                    |                                                 |              |                          |              |                        |      |
|      |      |               |         |                |                                                              |                                                       |                                                                    |                                                 |              |                          |              |                        |      |

## © Copyright 2014 Texas State Billing Services, Inc. All Rights Reserved

## **EXAMPLE: PRACTITIONER VIEWS THE APPROVED/SUBMITTED AND THE RETURNED**

| D d |     | PDF r | Subm | t 🔳 Co  | ls 📻 Save 💼 | Del 🧄 Dflt     | 14                 | Page 1 of 1         | > > 200 V     |            |                     |                | View |
|-----|-----|-------|------|---------|-------------|----------------|--------------------|---------------------|---------------|------------|---------------------|----------------|------|
|     | 1   | View  | Edit | Сору    | Status      | Feedback       | Last Name ≑        | First Name          | DOS           | Med ID     | Last Upd            | Svc Area       |      |
|     |     |       |      |         | == 🔻 x      | ~ X            | ~ <b>x</b>         | ~ X                 | >= x          | ~ X        | >= x                | == All         | ▼ x  |
| -   | - \ | View  | Edit | Сору    | Saved       | /              | Reiter             | Sherry              | 08/01/2014    | 518099005  | 08/15/2014 10:48 AM | Speech Therapy |      |
| -   | - \ | View  | Edit | Сору    | Returned    | Need more data | Reiter             | Sherry              | 08/01/2014    | 518099005  | 08/15/2014 11:41 AM | Speech Therapy |      |
| -   | - \ | View  | Edit | Сору    | Submitted   |                | Reiter             | Sherry              | 08/05/2014    | 518099005  | 08/15/2014 11:40 AM | Speech Therapy |      |
| -   | - \ | View  |      | Сору    | Submitted   |                | Richardson         | Тоby                | 08/01/2014    | NM0983119  | 08/11/2014 4:34 PM  | Speech Therapy |      |
| ¢ ¢ |     | PDF e | Subm | t 💼 Col | s 👩 Save 🍵  | Del 🧔 Dflt     | 14                 | A Page 1 of 1       | ▶ ▶ 200 ▼     |            |                     |                | View |
|     |     |       |      |         |             | *Stude         | ots biabliabted in | nale blue bave exce | eded IEP minu | tes/neriod |                     |                |      |

## SETUP SUPER-USER APPROVAL

From the **My Account** screen, click **Setup Super-User Approval** to display the **Practitioners List** for the district. From this list you can Search, Select and Deselect practitioners whose submitted sessions will have to be approved by you. You may select or deselect the names at any time; the updates are implemented immediately in realtime.

Use the magnifying glass icon on the Unassigned list to search on any part of the name or the SHARS service. Clicking the icon opens up a search box to enter criteria.

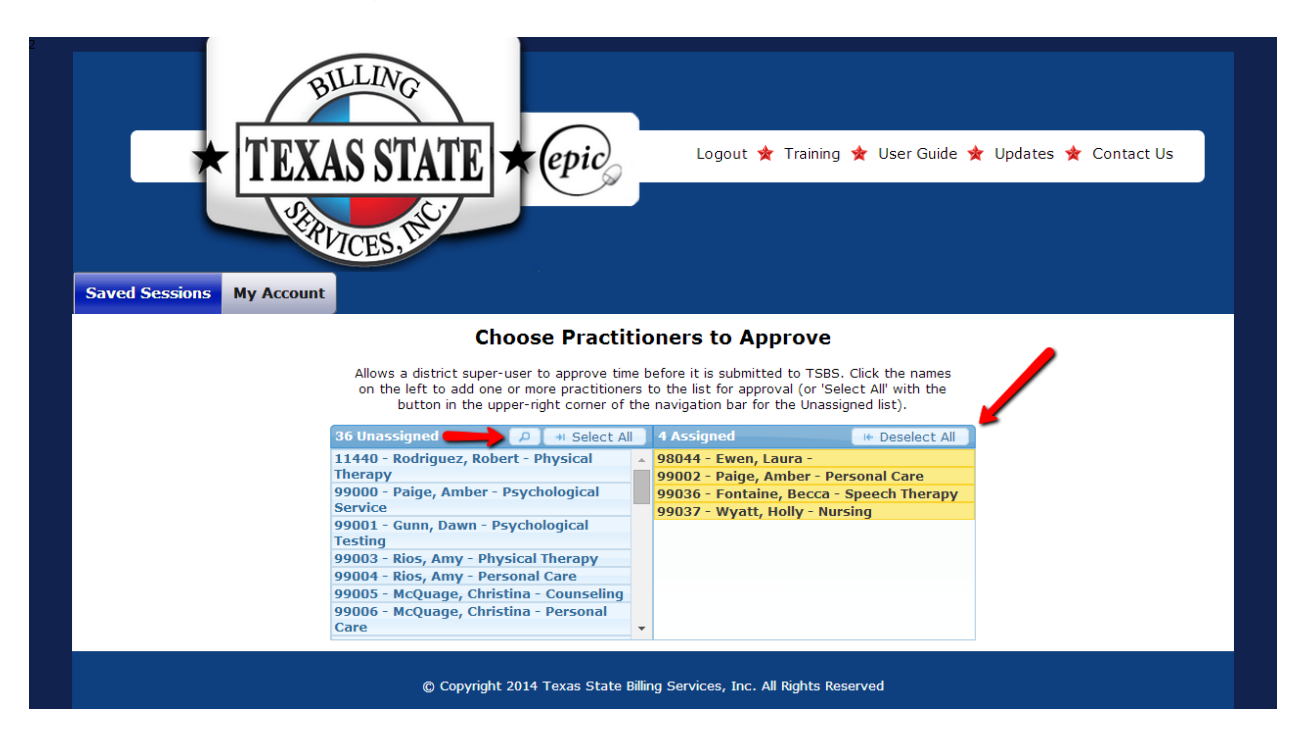

## EXAMPLE: SUPER USER SEARCHES FOR PERSONAL CARE PRACTITIONERS ONLY

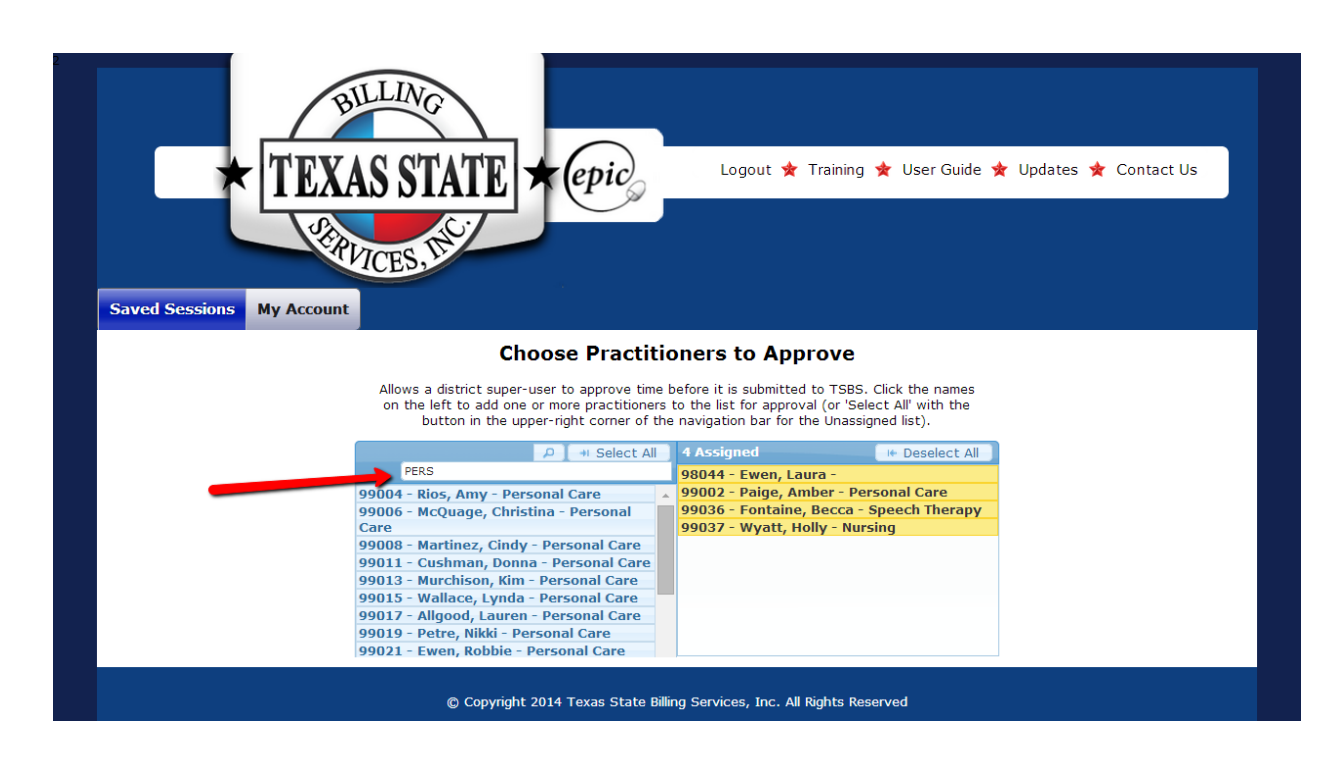

## SETUP IEP PERIODS

From the **My Account** screen, click **Setup IEP Periods** to display the **District Calendar Periods**. From this screen you may create a set of periods in School Year, Semester, Six Weeks or Nine Weeks increments. These periods will be used by practitioners only if they choose to employ the *Student IEP Limits* option for the students in their individual caseloads.

Use the "plus sign" (+) to add new records; use the "garbage can" icon to delete records. To edit an existing record simply double-click each field to be changed.

#### Press Enter to save changes or Esc to undo changes.

In the example below, the mock district, used only for demos (Texas ISD), displays a variety of periods. In actuality, school districts will create records for the true grading-periods only.

| Saved Ses | BIL<br>TEXAS                                                                                                    | STATE 7                                                                                  | Logout                                                                                                    | ጵ Training ጵ Use                                                                                                    | r Guide ★ Updates ★ Contact Us                                                                                                    |  |
|-----------|----------------------------------------------------------------------------------------------------|------------------------------------------------------------------------------------------|----------------------------------------------------------------------------------------------------|----------------------------------------------------------------------------------------------------|----------------------------------------------------------------------------------------------------|--|
|           |                                                                                                    | Use the + icon to a<br>After adding or editing                                           | dd, garbage can icon to delete, or d<br>a record, press Enter to save chang                                                                                                    | ouble-click a row to edit<br>ges or Esc to undo chan                                                                                     | ges.                                                                                                    |  |
|           | District Calendar Perio                                                                                                    | ds                                                                                       |                                                                                                    |                                                                                                    | Θ                                                                                                    |  |
|           |                                                                                                    |                                                                                          |                                                                                                    |                                                                                                    |                                                                                                    |  |
|           | i +                                                                                                    |                                                                                          | Page 1 of 1 >>>>                                                                                                    |                                                                                                    | View 1 - 6 of 6                                                                                                    |  |
|           | © +<br>District ≎                                                                                                    | Period                                                                                   | Page 1 of 1 Page Page Page Page Page Page Page Page                                                                                                    | Start Date                                                                                                    | View 1 - 6 of 6 End Date                                                                                                    |  |
|           | District      Texas ISD                                                                                                    | Period<br>Nine Weeks                                                                     | Pd Nm (i.e. 1st Semester) First nine weeks                                                                                                    | Start Date 08/25/2014                                                                                                    | View 1 - 6 of 6 End Date 10/24/2014                                                                                                    |  |
| /         | Texas ISD                                                                                                    | Period<br>Nine Weeks<br>School Year                                                      | Page 1         of 1         >>>>           Pd Nm (i.e. 1st Semester)         First nine weeks         2015 School Year                                                                                                    | Start Date           08/25/2014           08/25/2014                                                                                     | View 1 - 6 of 6  End Date  10/24/2014  06/06/2015                                                                                                    |  |
| -         | District District Texas ISD<br>Texas ISD<br>Texas ISD<br>Texas ISD                                                                                                    | Period Nine Weeks School Year Six Weeks                                                  | Page 1 of 1 Page 1<br>Pd Nm (i.e. 1st Semester)<br>First nine weeks<br>2015 School Year<br>First six weeks                                                                                                    | Start Date           08/25/2014           08/25/2014           08/25/2014           08/25/2014                                           | View 1 - 6 of 6  End Date  10/24/2014  06/06/2015  10/04/2014                                                                                                    |  |
| -         | Texas ISD       Texas ISD       Texas ISD       Texas ISD       Texas ISD                                                                                                    | Period           Nine Weeks           School Year           Six Weeks           Semester | Page 1 of 1 Provent<br>Pd Nm (i.e. 1st Semester)<br>First nine weeks<br>2015 School Year<br>First six weeks<br>Fall Semester                                                                                                    | Start Date           08/25/2014           08/25/2014           08/25/2014           08/25/2014           08/25/2014                      | View 1 - 6 of 6           End Date           10/24/2014           06/06/2015           10/04/2014           12/21/2014                                                                     |  |
| -         | Image: Construct Construct Co | Period<br>Nine Weeks<br>School Year<br>Six Weeks<br>Semester<br>Six Weeks                | Image: 1     of 1     Image: 1       Pd Nm (i.e. 1st Semester)       First nine weeks       2015 School Year       First six weeks       Fall Semester       Second Six Weeks                                                                                                    | Start Date           08/25/2014           08/25/2014           08/25/2014           08/25/2014           08/25/2014           10/06/2014 | View 1 - 6 of 6           End Date           10/24/2014           06/06/2015           10/04/2014           12/21/2014           11/14/2014                                                |  |
|           | Image: Construct Image: ConstructImage: Construct Image: Construct Image: Construct Image:  | Period<br>Nine Weeks<br>School Year<br>Six Weeks<br>Semester<br>Six Weeks<br>Nine Weeks  | Pd Nm (i.e. 1st Semester) Pd Nm (i.e. 1st Semester) First nine weeks 2015 School Year First six weeks Fall Semester Second Six Weeks Second Nine Weeks                                                                                                    | Start Date           08/25/2014           08/25/2014           08/25/2014           08/25/2014           10/06/2014           10/25/2014 | View 1 - 6 of 6           End Date           10/24/2014           06/06/2015           10/04/2014           12/21/2014           11/14/2014           12/01/2014                           |  |
|           | Image: Construct of the second second sec | Period<br>Nine Weeks<br>School Year<br>Six Weeks<br>Semester<br>Six Weeks<br>Nine Weeks  | Image: 1       of 1       Image: 1       of 1       Image: 1       Image: | Start Date           08/25/2014           08/25/2014           08/25/2014           08/25/2014           10/06/2014           10/25/2014 | View 1 - 6 of 6           End Date           10/24/2014           06/06/2015           10/04/2014           12/21/2014           11/14/2014           12/01/2014           View 1 - 6 of 6 |  |

## VIEW PRACTITIONER STUDENT SERVICE UNITS BY YEAR

From the **My Account** screen, click *View Practitioner Student Service Units by Year* to display the report that shows all SHARS units paid to the district for a school year. This report can be filtered and searched by practitioner, student and SHARS service.

NOTE: Currently, due to the high volume of records to be processed, this report is only accessible by special request of the district super users. Simply contact your Account Representative with the request and allow a business day interim to load the records.

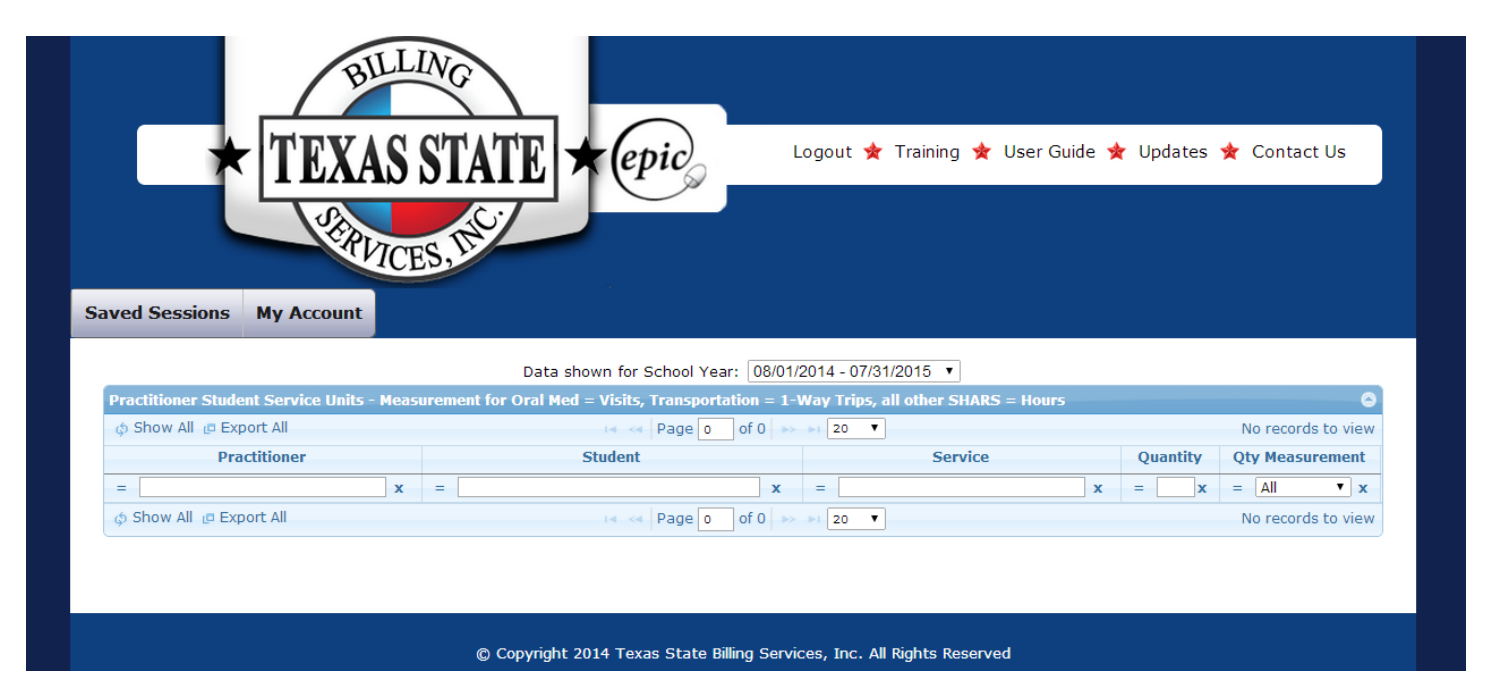

## VIEW STUDENT SERVICE SUMMARY

From the **My Account** screen, click *View Student Service Summary* to display the report that shows all SHARS units paid to the district for the current school year. This report can be filtered and searched by practitioner, student, SHARS service and DOS (date-of-service) range.

NOTE: Currently, due to the high volume of records to be processed, this report is only accessible by special request of the district super users. Simply contact your Account Representative with the request and allow a business day interim to load the records.

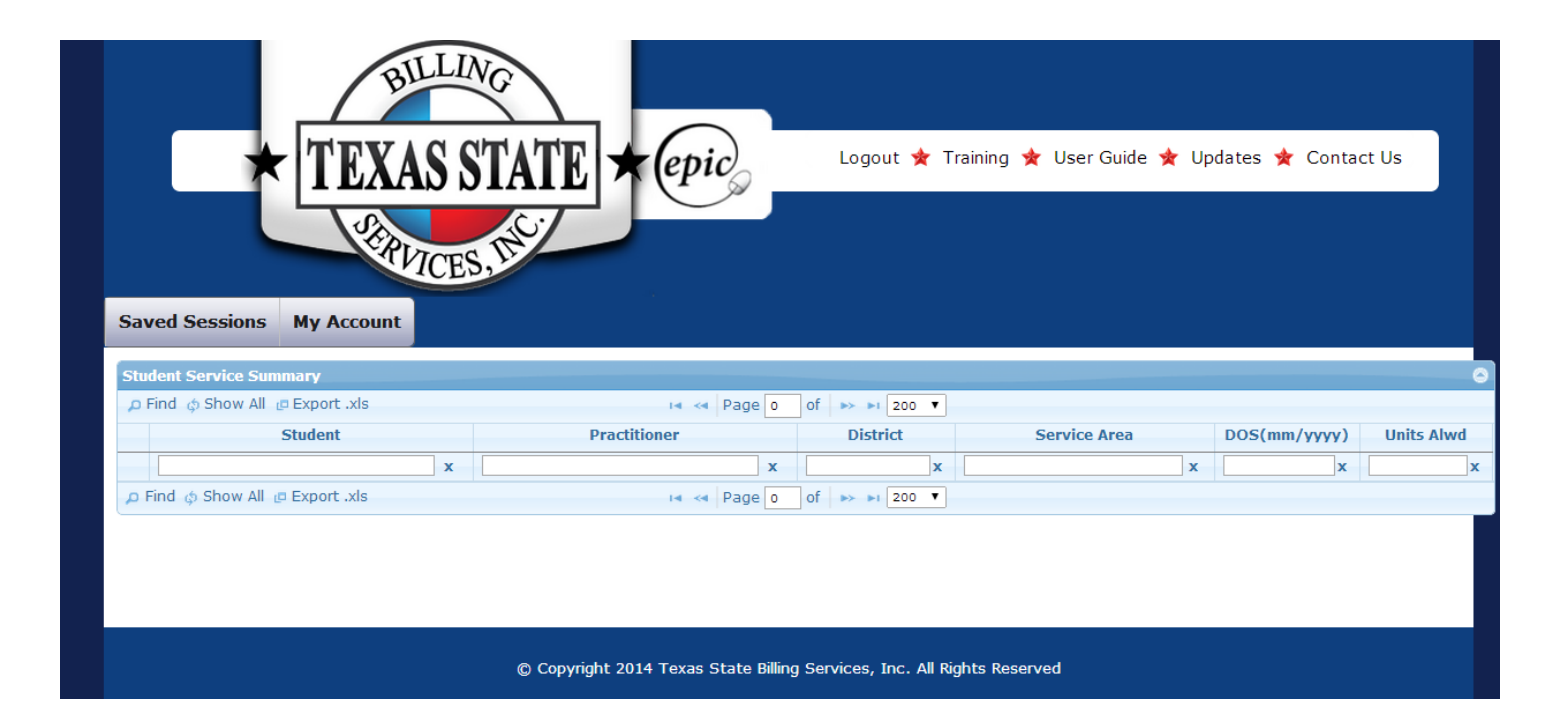

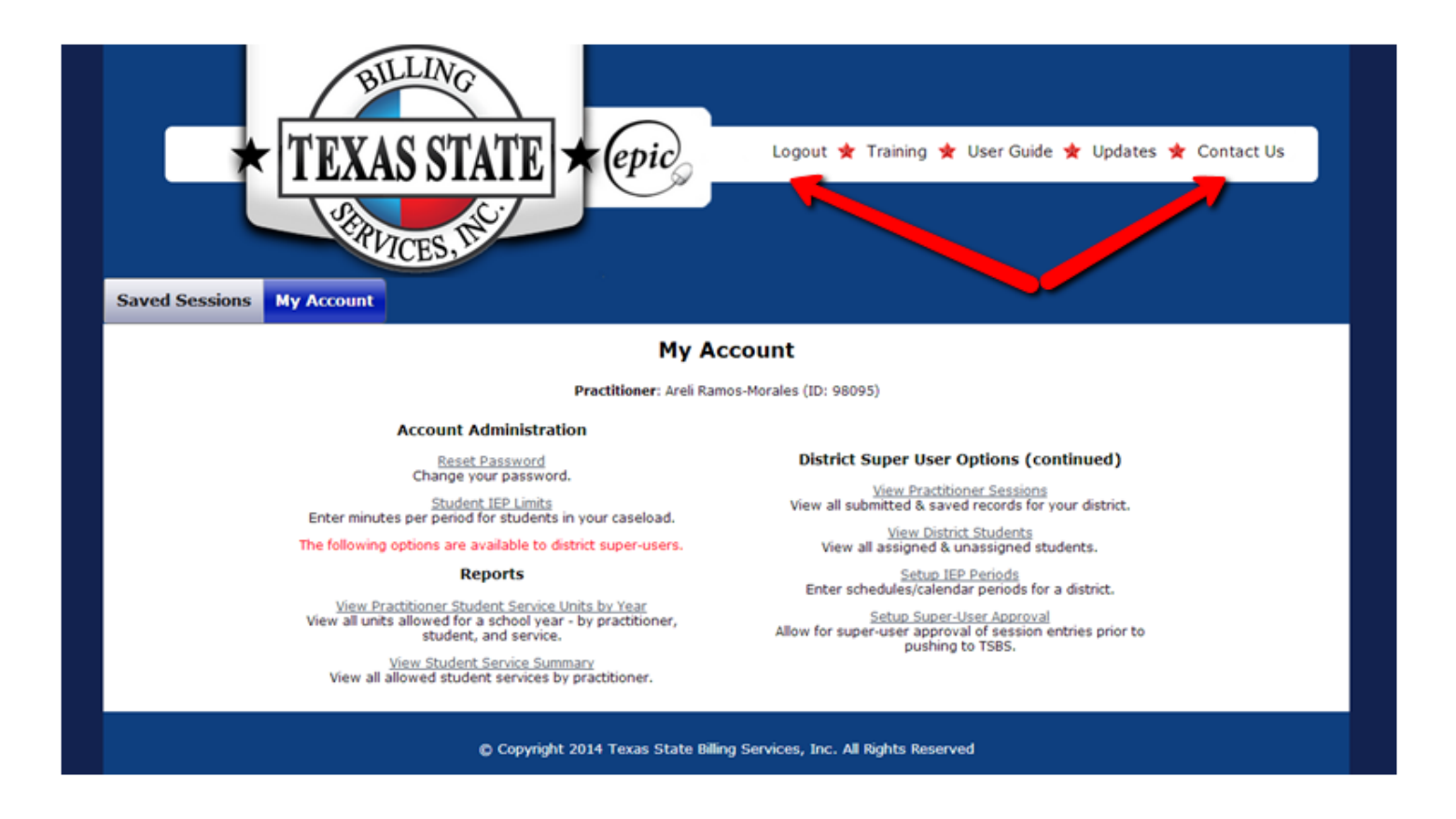

EPIC Logo: This will take you to the EPIC website homepage (http://epic.tsbs.cc/)

**Logout:** This will terminate your session. You will need to save any Search/Filter settings prior to logging out, because the system will not automatically save your data.

Training: This will connect you to the TSBS Client Login Training Portal.

**User Guide**: This link will have the latest edition of the Super User EPIC Reference Guide, available for download to your computer or for printing.

Updates: This link will list the most recent upgrades and changes to EPIC.

Contact Us: We welcome all your questions, comments, and suggestions.

Texas State Billing Services 1-877-897-8283 Fax: (512) 292-7421 E-mail: info@tsbs.cc

## HELPFUL HINTS

- **EPIC LOGIN:** Your EPIC login/account may take up to 5 business days to create; you will receive a confirmation email and initial password when the login is created. Until then you will be unable to access EPIC.
- ADD STUDENT REQUEST: Allow up to 2 business days for a student to be added to the EPIC database; you will receive a confirmation email detailing the student's Medicaid status, Medicaid ID and eligibility when the student has been added. The student record will be viewable on the Active Students list after clicking *View District Students* from the My Account tab.
- **ICONS:** Use the magnifying glass icon on any window that has a captioned Search option. You may use your mouse to "hover" over any icon to read the function that the icon symbolizes.
- **PRINT TO PDF:** On the Saved Sessions screen there is a 10 to 15 session limit on the number of checkboxes to mark for the Print to PDF function. The number will vary depending on the limit assigned by the district's IT department
- **ASK QUESTIONS:** Call (1-877-897-8283) or email TSBS with any questions at any time. Use <u>info@tsbs.cc</u> to receive a response within a 2 hour turnaround. Be sure and include your phone number also.